How to export your Compton email to a .pst file.

Open Outlook

Click File on top left

| 9 9 =                       | ♀ Search                                                                                                    | ·                                                           | (7) 🗉 – 🗖 📈               |
|-----------------------------|----------------------------------------------------------------------------------------------------|-------------------------------------------------------------|---------------------------|
| File Home Send / Receive    | View Help                                                                                                    |                                                             |                           |
| 🏹 New Email 👻 🗎 Delete 🗸    | $\blacksquare$ Archive $\textcircled{M}$ Move $\sim$ $\bigcirc$ Reply $\textcircled{M}$ Reply All $\rightarrow$ Forward $\textcircled{M}$ Move | e to: ? 👻 Unread/ Read 🛄 ~ 🕅 ~ Search People                | Q 7 ,                     |
| Favorites                   | Friday, May 7, 2021                                                                                                    |                                                             | Customize Outlook Today 🔊 |
| Inbox                       | Calendar                                                                                                    | Tasks                                                       | Messages                  |
| Sent Items                  |                                                                                                    |                                                             | Inbox 0                   |
| Deleted Items               |                                                                                                    |                                                             | Drafts 0<br>Outbox 0      |
|                             |                                                                                                    |                                                             |                           |
| vstudent@compton.edu        |                                                                                                    |                                                             |                           |
| Indox                       |                                                                                                    |                                                             |                           |
| Sent Items                  |                                                                                                    |                                                             |                           |
| Deleted Items               |                                                                                                    |                                                             |                           |
| Archive                     |                                                                                                    |                                                             |                           |
| > Conversation History      |                                                                                                    |                                                             |                           |
| Junk Email                  |                                                                                                    |                                                             |                           |
| Outbox                      |                                                                                                    |                                                             |                           |
| KSS Feeds<br>Search Folders |                                                                                                    |                                                             |                           |
| Search rolders              |                                                                                                    |                                                             |                           |
| > Groups                    |                                                                                                    |                                                             |                           |
|                             |                                                                                                    |                                                             |                           |
|                             |                                                                                                    |                                                             |                           |
|                             |                                                                                                    |                                                             |                           |
|                             |                                                                                                    |                                                             |                           |
|                             |                                                                                                    |                                                             |                           |
|                             |                                                                                                    |                                                             |                           |
|                             |                                                                                                    |                                                             |                           |
|                             |                                                                                                    |                                                             |                           |
|                             |                                                                                                    |                                                             |                           |
| 🖾 k <sup>q</sup> 🗇 …        |                                                                                                    |                                                             | ~                         |
| Done                        |                                                                                                    | All folders are up to date. Connected to: Microsoft Exchang | ge 🔟 🕮 – — – + 10%        |

## Click "Open & Export", then "Import/Export"

|                        |                               |                                                         | Outlook Today - Outlook | © © ? | - 0 × |
|------------------------|-------------------------------|---------------------------------------------------------|-------------------------|-------|-------|
| ©                      | Open                          |                                                         |                         |       | /     |
| Cn Info Open & Export  | Open<br>Calendar              | en Calendar<br>a calendar file in Outlook (.ics, .vcs). |                         |       |       |
| Save Attachments Print | Open Outlook<br>Data File     | en Outlook Data File<br>an Outlook data file (.pst).    |                         |       |       |
|                        | ← Imp<br>Import/Export        | port/Export<br>rt or export files and settings.         |                         |       |       |
|                        | Oth<br>Other User's<br>Folder | ner User's Folder<br>a folder shared by another user.   |                         |       |       |
|                        |                               |                                                         |                         |       |       |
|                        |                               |                                                         |                         |       |       |
| Office Account         |                               |                                                         |                         |       |       |
| Feedback               |                               |                                                         |                         |       |       |
| Options                |                               |                                                         |                         |       |       |
| Exit                   |                               |                                                         |                         |       |       |

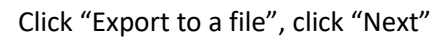

| Import and Export Wizard | 1                                                                                                    |  |
|--------------------------|----------------------------------------------------------------------------------------------------|--|
|                          | <u>Choose an action to perform:</u><br>Export RSS Feeds to an OPML file<br>Export to a file<br>Import a VCARD file (.vcf)<br>Import an iCalendar (.ics) or vCalendar file (.vcs)<br>Import from another program or file<br>Import RSS Feeds from an OPML file<br>Import RSS Feeds from the Common Feed List |  |
|                          | Description<br>Export Outlook information to a file for use in<br>other programs.                                                                                                    |  |
|                          | < Back Next > Cancel                                                                                                    |  |

Select "Outlook Data File (.pst)", click "Next"

| Export to a File |                                                                              |
|------------------|------------------------------------------------------------------------------|
|                  | Create a file of type:<br>Comma Separated Values<br>Outlook Data File (.pst) |
|                  | < <u>B</u> ack <u>N</u> ext > Cancel                                         |

Select your account - check "Include subfolders" if you wish to include all items, click "Next"

| Export Outlook Data File |                                                                                                    | ×              |
|--------------------------|----------------------------------------------------------------------------------------------------|----------------|
|                          | Select the folder to export from:<br>Select the folder to export from:<br>Select the folder to export from:<br>Inbox<br>Drafts<br>Sent Items<br>Deleted Items<br>Archive<br>Calendar<br>RE Contacts<br>Conversation History<br>Lournal |                |
|                          | Include <u>s</u> ubfolders                                                                                                    | <u>F</u> ilter |
|                          | < <u>B</u> ack <u>N</u> ext >                                                                                                    | Cancel         |

Click "Browse" to select a location to save the exported file, click "Finish"

| Export Outlook Data File |                                                                                                    | × |
|--------------------------|----------------------------------------------------------------------------------------------------|---|
|                          | Save exported file as:<br>Documents\Outlook Files\backup.pst Browse<br>Options<br>Replace duplicates with items exported<br>Allow duplicate items to be created<br>Do not export duplicate items |   |
|                          | < <u>B</u> ack Finish Cancel                                                                                                    |   |

If prompted to create a password, or leave black, click "Ok"

| Create Outlook Data File                        |  |  |  |
|-------------------------------------------------|--|--|--|
| Add optional password                           |  |  |  |
| Password:                                       |  |  |  |
| Verify Password:                                |  |  |  |
| <u>Save this password in your password list</u> |  |  |  |
| OK Cancel                                       |  |  |  |

A .pst (Portable Storage Table) will be created in the location you've selected in the above step.

If you have questions, or need technical assistance, please contact the Compton Helpdesk at 310-900-1234